**Ibomtax** is an application software designed to facilitate ease of tax management, collection and reporting by AKIRS.

Accessing this Application is by clicking - https://akirs.ibomtax.ng

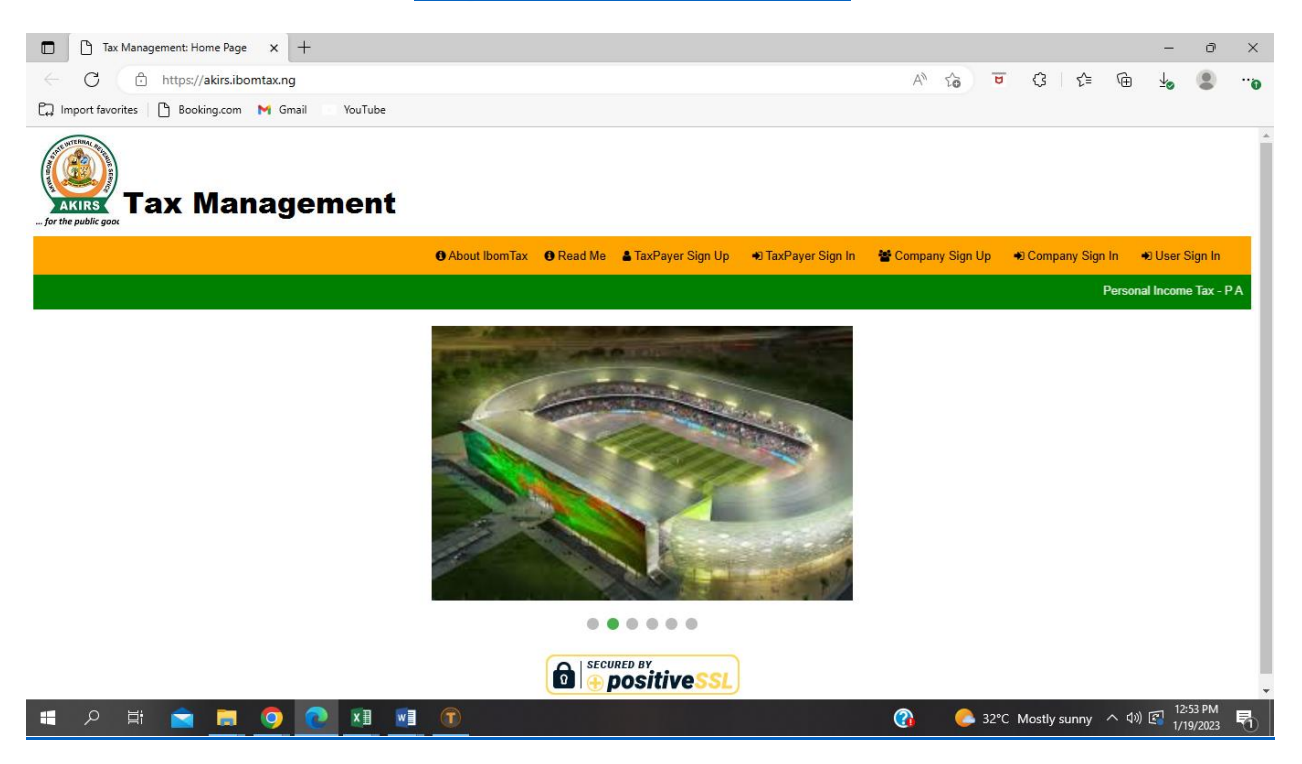

- Tax Payer Sign Up New Individual Taxpayer (yet to be issued Tax-ID)
- Tax Payer Sign In Existing Individual Taxpayer (Already Issued Tax-ID)
- Company Sign Up New Company (yet to be issued Tax-ID)
- Company Sign In Existing Company (Already Issued Tax-ID)
- User Sign In AKIRS Staff Sign In

### A. Tax Payer Sign Up – New Individual Taxpayer (yet to be issued Tax-ID).

- New Individual Taxpayer is expected to have the following before Sign Up;
  - JTB Tax Identification Number (TIN)
  - Recent Passport photograph to be uploaded
  - Legibly snapshot of Taxpayers Signature for upload
  - Company Code is the AKIRS Company Tax-ID Issued/Generated for Registered Companies. (This is applicable to all Staff of Companies under PAYE)
  - o Taxpayers/Staff under PAYE must obtain the Company Tax-ID before submitting the completed form

| Tax Payer Sign Up               | × +                        |                         |                  |                       |      |       |             |       | -            | ð      | × |
|---------------------------------|----------------------------|-------------------------|------------------|-----------------------|------|-------|-------------|-------|--------------|--------|---|
| ← C ♠ https://akirs             | s.ibomtax.ng/payer_new.fwx |                         |                  | A»                    | Q 50 | U     | 3 5         | ± (⊕  | ⊥∕o          | ۲      |   |
| 🕞 Import favorites 📄 Booking.co | com 附 Gmail 💿 YouTube      |                         |                  |                       |      |       |             |       |              |        |   |
|                                 | nagement                   |                         |                  |                       | .1.  |       |             |       |              |        | Î |
|                                 | <b>^</b>                   |                         |                  |                       | ک    |       |             |       |              |        |   |
| Tax Paver Sign Up               |                            |                         |                  |                       |      |       |             |       |              |        |   |
| Surname Fi                      | First Name                 | Other Name              | Nationality      | Phone Number 1        |      |       |             |       |              |        |   |
| *                               | *                          | *                       | NIGERIAN *       | 3                     | •    |       |             |       |              |        |   |
| Phone Number 2 B                | 3V Number(BVN)             | State of Residence      | Local Govt. Area | City/Town/Area        |      |       |             |       |              |        |   |
|                                 |                            | ABIA 🗸 *                | ABAK 🗸           | 3                     | •    |       |             |       |              |        |   |
| Street Name H                   | louse Number               | Means of Identification | ID Number        | Title                 |      |       |             |       |              |        |   |
| *                               | *                          | *                       | *                |                       | ✓ *  |       |             |       |              |        |   |
| Gender D                        | Date of Birth              | Place of Birth          | State of Origin  | Occupation            |      |       |             |       |              |        |   |
| × *                             | mm/dd/yyyy 🗊 *             | *                       | ABIA 🗸 *         |                       |      |       |             |       |              |        |   |
| Marital Status B                | Business Sector            | Source of Income        | Company Code     | Name of Company       |      |       |             |       |              |        |   |
| *                               | <b>v</b> *                 | *                       |                  |                       |      | ]     |             |       |              |        |   |
| JTB Tax Number B                | Business Address           |                         |                  | E-mail Address        |      |       |             |       |              |        |   |
| N/A *                           | *                          |                         |                  | akirs@mykeconsult.com | ı    |       |             |       |              |        |   |
|                                 |                            | 01                      |                  |                       |      |       |             |       |              |        |   |
|                                 | Su                         | Ciose                   |                  |                       |      |       |             |       |              |        |   |
| * indicates a required field    |                            |                         |                  |                       |      |       |             |       |              |        | - |
| 📲 🔎 🛱 📄                         | <b>. 9 💽 🗷 </b>            | Ī                       |                  | (                     | 3 🕒  | 35℃ I | Mostly sunn | y へ 🕬 | 3 1:0<br>1/1 | 9/2023 | 1 |

- 0 On Completing the signup page, click on the Submit button for the State Payer-ID to be automatically generated.

  - Sign in Using Tax Payers Sign In option; Username Generated State Payer-ID Password Generated State Payer-ID

    - Kindly change your password immediately .

## B. Tax Payer Sign In – Existing Individual Taxpayer (Already Issued Tax-ID)

Tax Payments ٠ ٠

0

- Image Uploads
  - Photo/Image Uploads 0
- Signature Uploads
   Tax Payments History
- •

Individual Taxpayer's Page

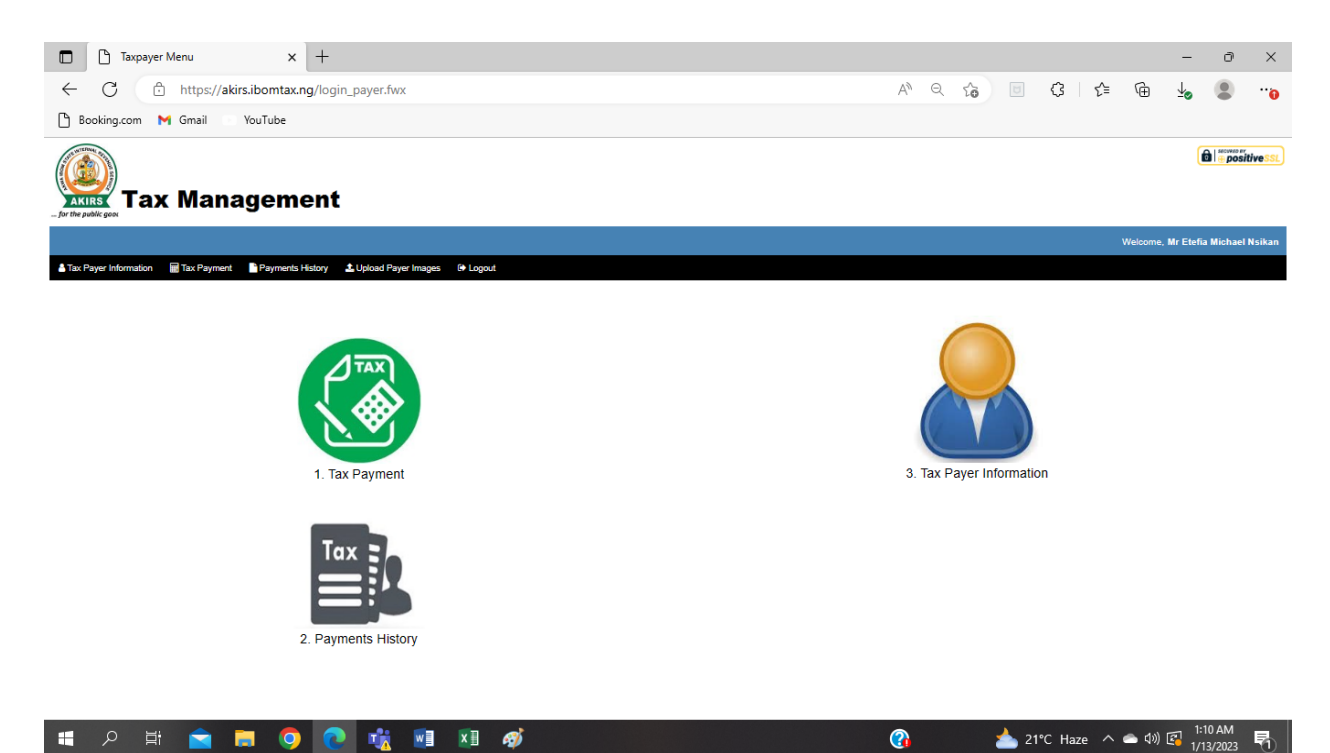

|  | <br> |  |  |  | <b>.</b> |  |
|--|------|--|--|--|----------|--|
|  |      |  |  |  |          |  |
|  |      |  |  |  |          |  |
|  |      |  |  |  |          |  |

# Individual Tax Payment Page

| Personal Income Tax Payment x +                                     | - 0 ×                                         |
|---------------------------------------------------------------------|-----------------------------------------------|
| ← C                                                                 | A) < G 🗟 🗘 🛱 🖌 😩 🗝                            |
| 🕒 Booking.com M Gmail VouTube                                       |                                               |
| Tax Management                                                      |                                               |
| <b>*</b>                                                            | С                                             |
| Personal Income Tax Payment                                         |                                               |
| Tax Payer Name ETEFIA, MICHAEL NSIKAN                               |                                               |
| Mode of Payment ONLINE V*                                           |                                               |
| Revenue Year                                                        |                                               |
| Revenue Month 🗸                                                     |                                               |
| Revenue Type 1                                                      |                                               |
| Revenue Amount 1                                                    |                                               |
| Revenue Type 2                                                      |                                               |
| Revenue Amount 2                                                    |                                               |
| Revenue Type 3                                                      |                                               |
| Revenue Amount 3 0                                                  |                                               |
| Total Revenue Amount                                                |                                               |
| Pay Cancel                                                          |                                               |
| == P == <u>0 0 10 11 12 10 10 10 10 10 10 10 10 10 10 10 10 10 </u> | 🕜 📩 21°C Haze 🔨 🗢 예) 🕼 <mark>1:12 AM</mark> 🕏 |

Individual Image Upload Page

|                                                                                                    | propries in the second second s |                                                                                                    |                                                    |                                                                                               |                       |                  |           | -             | o ×                 |                |
|----------------------------------------------------------------------------------------------------|----------------------------------------------------------------------------------------------------|----------------------------------------------------------------------------------------------------|----------------------------------------------------|-----------------------------------------------------------------------------------------------|-----------------------|------------------|-----------|---------------|---------------------|----------------|
| ← C 🕆 https://aki                                                                                                    | rs.ibomtax.ng/payer_upload2.fwx?Payercode=P0                                                                                                    | 000000044                                                                                                    |                                                    | AN Q                                                                                          | 6 🗉                   | 3 1              | ¢ @       | <u>↓</u>      | •··•                |                |
| 🕒 Booking.com M Gmail                                                                                                    | YouTube                                                                                                    |                                                                                                    |                                                    |                                                                                               |                       |                  |           |               |                     |                |
|                                                                                                    |                                                                                                    |                                                                                                    |                                                    |                                                                                               |                       |                  |           |               |                     |                |
| Tax Mana                                                                                                    | agement                                                                                                    |                                                                                                    |                                                    |                                                                                               |                       |                  |           |               |                     |                |
| for the public good                                                                                                    | *                                                                                                    |                                                                                                    |                                                    |                                                                                               |                       |                  |           |               |                     |                |
|                                                                                                    |                                                                                                    |                                                                                                    |                                                    |                                                                                               |                       |                  |           |               |                     | -              |
| Select Payer Photograph To Upload                                                                                                    | Choose File No file chosen                                                                                                    |                                                                                                    |                                                    |                                                                                               |                       |                  |           |               |                     |                |
| Select Payer Signature To Upload:                                                                                                    | Choose File No file chosen                                                                                                    |                                                                                                    |                                                    |                                                                                               |                       |                  |           |               |                     |                |
| Upload                                                                                                    |                                                                                                    |                                                                                                    |                                                    |                                                                                               |                       |                  |           |               |                     |                |
|                                                                                                    |                                                                                                    |                                                                                                    |                                                    |                                                                                               |                       |                  |           |               |                     |                |
|                                                                                                    |                                                                                                    |                                                                                                    |                                                    |                                                                                               |                       |                  |           |               |                     |                |
|                                                                                                    |                                                                                                    |                                                                                                    |                                                    |                                                                                               |                       |                  |           |               |                     |                |
|                                                                                                    |                                                                                                    |                                                                                                    |                                                    |                                                                                               |                       |                  |           |               |                     |                |
|                                                                                                    |                                                                                                    |                                                                                                    |                                                    |                                                                                               |                       |                  |           |               |                     |                |
|                                                                                                    |                                                                                                    |                                                                                                    |                                                    |                                                                                               |                       |                  |           |               |                     |                |
|                                                                                                    |                                                                                                    |                                                                                                    |                                                    |                                                                                               |                       |                  |           |               |                     |                |
|                                                                                                    |                                                                                                    |                                                                                                    |                                                    |                                                                                               |                       |                  |           |               |                     |                |
| hat we dealer the state of the state of the |                                                                                                    |                                                                                                    |                                                    |                                                                                               |                       |                  |           |               |                     |                |
|                                                                                                    | ×<br>= O O 🕆 🖬 XI @                                                                                                    | 9)                                                                                                    |                                                    | 2                                                                                             | 📥 21°                 | C Haze           | へ (合 (1)) | 1:13 A        | M. E.               |                |
|                                                                                                    |                                                                                                    |                                                                                                    |                                                    | <b>C</b> ,                                                                                    |                       |                  |           | - 1/13/2      | 023 🕚               |                |
|                                                                                                    |                                                                                                    |                                                                                                    |                                                    |                                                                                               |                       |                  |           |               |                     |                |
| C. Compan                                                                                                    | y Sign Up – New Compa                                                                                                    | ny (yet to be is                                                                                                    | sued Tax-ID)                                       | )                                                                                             |                       |                  |           |               |                     |                |
| • C                                                                                                    | ompletion of Data Capture I                                                                                                    | Form ( <b>from Nan</b>                                                                                                    | ne of Compan                                       | I <b>y</b> )                                                                                  |                       |                  |           |               |                     |                |
| • N                                                                                                    | B: Company Tax Id is ge                                                                                                    | nerated on sub                                                                                                    | mission of Co                                      | ompany Sigr                                                                                   | n Up Foi              | rm               |           |               |                     |                |
| • Is                                                                                                    | suances/Generation of Stat                                                                                                    | e Company Tax-I                                                                                                    |                                                    |                                                                                               |                       |                  |           |               |                     |                |
| • 5                                                                                                    | Ign In with the Generated S                                                                                                    | Company Tax ID                                                                                                    | IX-ID                                              |                                                                                               |                       |                  |           |               |                     |                |
|                                                                                                    |                                                                                                    |                                                                                                    |                                                    |                                                                                               |                       |                  |           |               |                     |                |
|                                                                                                    | <ul> <li>Osemane - State C</li> <li>Password - State C</li> </ul>                                                                                                    | Company Tax-ID                                                                                                    |                                                    |                                                                                               |                       |                  |           |               |                     |                |
|                                                                                                    | <ul> <li>Osername - State C</li> <li>Password - State C</li> <li>You are to change</li> </ul>                                                                                                    | Company Tax-ID<br>Company Tax-ID<br>your password ir                                                                                                    | nmediately                                         |                                                                                               |                       |                  |           |               |                     |                |
| • U                                                                                                    | <ul> <li>Osemanie - State C</li> <li>Password - State C</li> <li>You are to change</li> <li>pload of Company Incorport</li> </ul>                                                                                                    | Company Tax-ID<br>Company Tax-ID<br>your password ir<br>ation documents                                                                                                    | nmediately                                         |                                                                                               |                       |                  |           |               |                     |                |
| • U                                                                                                    | <ul> <li>Osemanie - State C</li> <li>Password - State C</li> <li>You are to change</li> <li>pload of Company Incorport</li> </ul>                                                                                                    | Company Tax-ID<br>Company Tax-ID<br>your password ir<br>ation documents                                                                                                    | nmediately                                         |                                                                                               |                       |                  |           |               |                     |                |
| • U                                                                                                    | <ul> <li>Osemanie - State C</li> <li>Password - State C</li> <li>You are to change</li> <li>pload of Company Incorport</li> <li>× +</li> </ul>                                                                                                    | Company Tax-ID<br>Company Tax-ID<br>your password ir<br>ation documents                                                                                                    | nmediately                                         |                                                                                               |                       | _                |           |               | -                   | đΧ             |
|                                                                                                    | O Set Hand - State C     Password - State C     You are to change pload of Company Incorpor     × + kirs.ibomtax.ng/coy_new.fwx                                                                                                    | Company Tax-ID<br>Company Tax-ID<br>your password ir<br>ation documents                                                                                                    | nmediately                                         | A                                                                                             | \<br>● Q ⊈ <b>∂</b>   | <u>a</u>         |           | ⊱ @           | -<br>-              | • • • •        |
| Company Sign Up     C     C     C     https://z     Import favorites     Booking                                                                                                    | O State C     Password - State C     Password - State C     You are to change pload of Company Incorpor     × + kirs.ibomtax.ng/coy_new.fwx ag.com M Gmail ■ YouTube                                                                                                    | Company Tax-ID<br>Company Tax-ID<br>your password ir<br>ation documents                                                                                                    | nmediately                                         | A                                                                                             | Q 20                  | B                |           | ^⊨ @          | -<br>-              | × ه<br>۳۰ •    |
| Company Sign Up     C     C     C     https://z     Import favorites     Bookin                                                                                                    | O State C     Password - State C     Password - State C     You are to change pload of Company Incorpor     × + kirsibomtax.ng/coy_new.fwx  g.com M Gmail YouTube                                                                                                    | Company Tax-ID<br>Company Tax-ID<br>your password ir<br>ation documents                                                                                                    | nmediately                                         | A                                                                                             | a Q 20                | B                | G   1     | ^⊨ @          | -<br>-              | × ©<br>•••     |
| Company Sign Up C C C https://a Bookin                                                                                                    | <ul> <li>Osernanie - State C</li> <li>Password - State C</li> <li>You are to change</li> <li>pload of Company Incorport</li> <li>× +</li> <li>kirsibomtax.ng/coy_new.fwx</li> <li>ng.com M Gmail YouTube</li> </ul>                                                                                                    | Company Tax-ID<br>Company Tax-ID<br>your password ir<br>ation documents                                                                                                    | nmediately                                         | A                                                                                             | N Q 5₫                | ğ                | Q   1     | ^= @          | -<br><u>-</u> ø     | × ©<br>•"•     |
| Company Sign Up     C     C     C     Attps://a     Import favorites     Bookin     Attps://a     Tax Ma     For the public gos                                                                                                    | O Sethanie - State C     Password - State C     You are to change pload of Company Incorpor     × + kirsibomtax.ng/coy_new.fwx ng.com M Gmail VouTube                                                                                                    | Company Tax-ID<br>Company Tax-ID<br>your password ir<br>ation documents                                                                                                    | nmediately                                         | A                                                                                             |                       | B                | Q   .     | ^⊨ @          | -<br>-              | × ۵<br>•••     |
| Company Sign Up     Company Sign Up     C    Anttps://e     Import favorites    Bookin     C     C    Anttps://e     Import favorites     Tax Ma                                                                                                    | O Sethanie - State C     Password - State C     You are to change pload of Company Incorpor      × + kirs.ibomtax.ng/coy_new.fwx ag.com M Gmail VouTube  Anagement                                                                                                    | Company Tax-ID<br>Company Tax-ID<br>your password ir<br>ation documents                                                                                                    | nmediately                                         | A                                                                                             | े ् क<br>र            | в<br>В           | Q   1     | ^⊨ @          | -<br>70             | ∂ X<br>• •••   |
| Company Sign Up Company Sign Up Company Sign Up Company Sign Up Company Sign Up Company Sign Up Company Sign Up                                                                                                    | o Usernanie - State C<br>o Password - State C<br>o You are to change<br>pload of Company Incorpor<br>× +<br>kirsibomtax.ng/coy_new.fwx<br>ng.com M Gmail VouTube                                                                                                    | Company Tax-ID<br>Company Tax-ID<br>your password ir<br>ation documents                                                                                                    | nmediately                                         | A                                                                                             | े २ कि<br>()          | B                | 3   9     | <u>^</u> = @= | -<br>-              | ₫ X<br>• ••    |
| Company Sign Up     Company Sign Up     Company Sign Up     Company Sign Up     Company Tax Id.                                                                                                    | O Sethanie - State C     Password - State C     You are to change pload of Company Incorpor     × + kirsibomtax.ng/coy_new.fwx g.com M Gmail VouTube                                                                                                    | Local Govt. Area                                                                                                    | nmediately                                         | A                                                                                             | े २ कि<br>()          | T                | G   1     | <u>^</u> ⊕    | -<br>-              | ∂ X<br>• ••    |
| Company Sign Up     Company Sign Up     Company Sign Up     Company Sign Up     Company Sign Up     Company Sign Up     Company Tax Id.                                                                                                    | o Usernanie - State C<br>o Password - State C<br>o You are to change<br>pload of Company Incorport<br>× +<br>kirsibomtax.ng/coy_new.fwx<br>ng.com M Gmail YouTube<br>Anagement<br>Name of Company                                                                                                    | Local Govt. Area                                                                                                    | nmediately                                         | A                                                                                             | े २ २<br>()           | U<br>T<br>T      | 3   9     | <u>^</u> ⊨ @a | -<br>-              | • × •          |
| Company Sign Up     Company Sign Up     C     C       | O Sethanie - State C     Password - State C     You are to change pload of Company Incorpore     × +  kirsibomtax.ng/coy_new.fwx  ng.com M Gmail YouTube  Name of Company Company E-mail Address                                                                                                    | Local Govt. Area           Local Govt. Area           *           ABAK           Telephone No 1                                                                                                    | nmediately                                         | A<br>Street Name                                                                              | े <b>२ क्वि</b>       | <b>U</b>         | Q   9     | _= @=         | <del>ه آر</del>     | • ×<br>• ••    |
| Company Sign Up     Company Sign Up     C     C       | O Set Maine - State C     Password - State C     You are to change pload of Company Incorpor     × +  kirsibomtax.ng/coy_new.fwx  ng.com M Gmail YouTube  Name of Company Company E-mail Address                                                                                                    | Local Govt. Area                                                                                                    | nmediately                                         | A<br>Street Name<br>Contact Person                                                            | े २ फ़्रे             | छ<br>•<br>•      | Q   ·     | @             | -<br>-              | 0 X            |
| Company Sign Up     Company Sign Up     Company Sign Up     Company Sign Up     Company Sign Up     Company Sign Up     Company Sign Up     Company Tax Id.     City/Town/Area     Contact Phone No                                                                                                    | O Set Maine - State C     Password - State C     You are to change pload of Company Incorpor      × +      kirsibomtax.ng/coy_new.fwx      ng.com M Gmail VouTube   Name of Company                                                                                                    | Local Govt. Area  Local Govt. Area  Local Govt. Area  Local Sovt. Area  Local Sovt.  | House Number                                       | A Street Name Contact Person Date of Registration                                             | د م<br>ن<br>ل         | च<br>•<br>•      |           | ^⊧ @          | -<br>-              | ۵ × ۵<br>۵'' ۹ |
| Company Sign Up     Company Sign Up     Company Sign Up     Company Sign Up     Company Sign Up     Company Sign Up     Company Tax Id.     Company Tax Id.     C     | O User Infance - State C Password - State C You are to change pload of Company Incorport x + kirsibomtax.ng/coy_new.fwx ng.com M Gmail YouTube Anagement Company E-mail Address Contact E-mail Address                                                                                                    | Local Govt. Area  Local Govt. Area  Local Govt. Area  Local Sovt. Area  Local Sovt.  | House Number                                       | A<br>Street Name<br>Contact Person<br>Date of Registration                                    | د دو<br>ل             | ) <del>च</del>   |           | _ @           | -<br>-              | ۵ × ۵<br>۵'' ۹ |
| Company Sign Up     Company Sign Up     Company Sign Up     Company Sign Up     Company Sign Up     Company Sign Up     Company Tax Id.     City/Town/Area     Contact Phone No     Contact Phone No     Commencement Date                                                                                                    | O Set Manie - State C     Password - State C     You are to change pload of Company Incorpor     × + kirs.ibomtax.ng/coy_new.fwx  ag.com M Gmail VouTube  Name of Company Company E-mail Address Contact E-mail Address Business Sector                                                                                                    | Local Govt. Area Local Govt. Area Local Govt. Area Local Govt. Area Local Sovt. Area Local Sovt. Area Local Sovt. Area Local Govt. Area Local Govt. Area Local  | House Number<br>* Telephone No 2<br>CAC Reg. No.   | A<br>Street Name<br>Contact Person<br>Date of Registration                                    | े २ फ्रे<br>()        |                  | 3   1     | ^= @          | - <sup>6</sup> κ    | × ٥<br>• • •   |
| Company Sign Up     Company Sign Up     Company Sign Up     Company Sign Up     Company Sign Up     Company Sign Up     Company Tax Id.     Citly/Town/Area     Contact Phone No     Commencement Date     m/dd/yyyy      *                                                                                                    | O Set Manie - State C     Password - State C     You are to change pload of Company Incorpor     × + kirs.ibomtax.ng/coy_new.fwx  ag.com M Gmail VouTube  Name of Company Company E-mail Address Contact E-mail Address Business Sector                                                                                                    | Local Govt. Area Local Govt. Area Local  | House Number<br>+ House Number<br>- * CAC Reg. No. | A<br>Street Name<br>Contact Person<br>Date of Registration                                    | د ب <sub>ن</sub><br>ب |                  | 3   1     | <u>^</u> = @  | <del>6</del> م<br>- | • • •          |
| Company Sign Up     Company Sign Up     Company Sign Up     Company Sign Up     Company Sign Up     Company Sign Up     Company Tax Id.     Citly/Town/Area     Contact Phone No     Commencement Date     m/dd/yyyy      *     Director's Information                                                                                                    | ○       Usef name - State C         ○       Password - State C         ○       You are to change         pload of Company Incorport         ×       +         kirs.ibomtax.ng/coy_new.fwx         ng.com       M Gmail         YouTube         Anagement         Company E-mail Address         ○         Contact E-mail Address         ■         Business Sector         ↓         Full Name                                                                                                    | Local Govt. Area Local Govt. Area Local  | nmediately                                         | A<br>Street Name<br>Contact Person<br>Date of Registration<br>m/dd/yyyy 🗊 *<br>E-mail Address | े २ फ्रे<br>()        |                  | Q   1     | <u>^</u> = @= | -<br>هج             | • • •          |
| Company Sign Up     Company Sign Up     Company Sign Up     Company Sign Up     Company Sign Up     Company Tax Id.     Contact Phone No     Contact Phone No     Commencement Date     m/dd/yyyy     Tax                                                                                                    | ○       Usernanie - State C         ○       Password - State C         ○       You are to change         pload of Company Incorport         ×       +         kirsibomtax.ng/coy_new.fwx         ngcom       M Gmail         YouTube         Anagement         Company E-mail Address         ○         Contact E-mail Address         □         Business Sector         ↓         Full Name                                                                                                    | Local Govt. Area Local Govt. Area Local  | nmediately                                         | A Street Name Contact Person Date of Registration Term/dd/yyyy  F                             | े २ र्द्ध<br>()       |                  |           | _= @          | -<br>هج             | 0 X<br>6"      |
| Company Sign Up     Company Sign Up     Company Sign Up     Company Sign Up     Company Sign Up     Company Sign Up     Company Tax Id.     Contact Phone No     Commencement Date     m/dd/yyyy      *     Director's Information     Director 1     Director 2                                                                                                    | ○       Usernanie - State C         ○       Password - State C         ○       You are to change         pload of Company Incorport         ×       +         kirsibomtax.ng/coy_new.fwx         ngcom       M Gmail         YouTube             Anagement             Name of Company         Company E-mail Address         Contact E-mail Address         Business Sector         ✓                                                                                                    | Local Govt. Area Local Govt. Area Local  | nmediately                                         | A Street Name Contact Person Date of Registration Tmm/dd/yyyy  F                              |                       |                  |           | ^= @          | -<br>هج             | 0 X<br>0 •••   |
| Company Sign Up     Company Sign Up     Company Sign Up     Company Sign Up     Company Sign Up     Company Sign Up     Company Sign Up     Company Tax Id.     Contact Phone No     Contact Phone No     Contact Phone No     Commencement Date     m/dd/yyyy      *     Director's Information     Director 1     Director 2     Director 2                                                                                                    | ○       Usernance - State C         ○       Password - State C         ○       You are to change         pload of Company Incorport       *         *       +         kirsibomtax.ng/coy_new.fwx         ngcom       M Gmail         YouTube                                                                                                    | Local Govt. Area Local Govt. Area Local  | nmediately                                         | A Street Name Contact Person Date of Registration E-mail Address                              |                       |                  | Q   1     | ⊱ @           | <del>6</del> م      | 0 X            |
| Company Sign Up     Company Sign Up     Company Sign Up     Company Sign Up     Company Sign Up     Company Tax Id.     Contact Phone No     Contact Phone No     Contact Phone No     Contact Phone No     Contact Phone No     Commencement Date     m/dd/yyyy      P     Company Sign Up     Director's Information     Director 1     Director 2     Director 3                                                                                                    | O Usernanie - State C Password - State C You are to change pload of Company Incorport x + kirsibomtax.ng/coy_new.fwx nagement Anagement Company E-mail Address Contact E-mail Address Business Sector Full Name                                                                                                    | Local Govt. Area  Local Govt. Area  Local Govt.  | nmediately                                         | A Street Name Contact Person Contact Person E-mail Address                                    |                       |                  | 3   1     | ⊱ @           | -<br>6ج             | 0 X            |
| Company Sign Up     Company Sign Up     Company Sign Up     Company Sign Up     Company Sign Up     Company Sign Up     Company Sign Up     Company Sign Up     Company Tax Id.     Contact Phone No     Contact Phone No     Contact Phone     | O Sethanie - State C     Password - State C     You are to change pload of Company Incorpore     × +  kirsibomtax.ng/coy_new.fwx  ng.com M Gmail VouTube  Name of Company  Company E-mail Address  Business Sector  Full Name  State C                                                                                                    | Local Govt. Area Local Govt. Area Local Govt. Area Local Govt. Area Local Govt. Area Local Govt. Area Local Govt. Area Local Govt. Area Company Tax-ID Local Govt. Area Local Govt. Area Company Tax-ID Local Govt. Area Company Tax-ID Local Govt. Area Compa | nmediately                                         | A Street Name Contact Person Contact Person E-mail Address                                    |                       | •<br>•<br>•<br>• |           | _ ⊕           | د                   | 0 ×            |

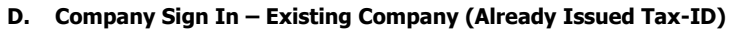

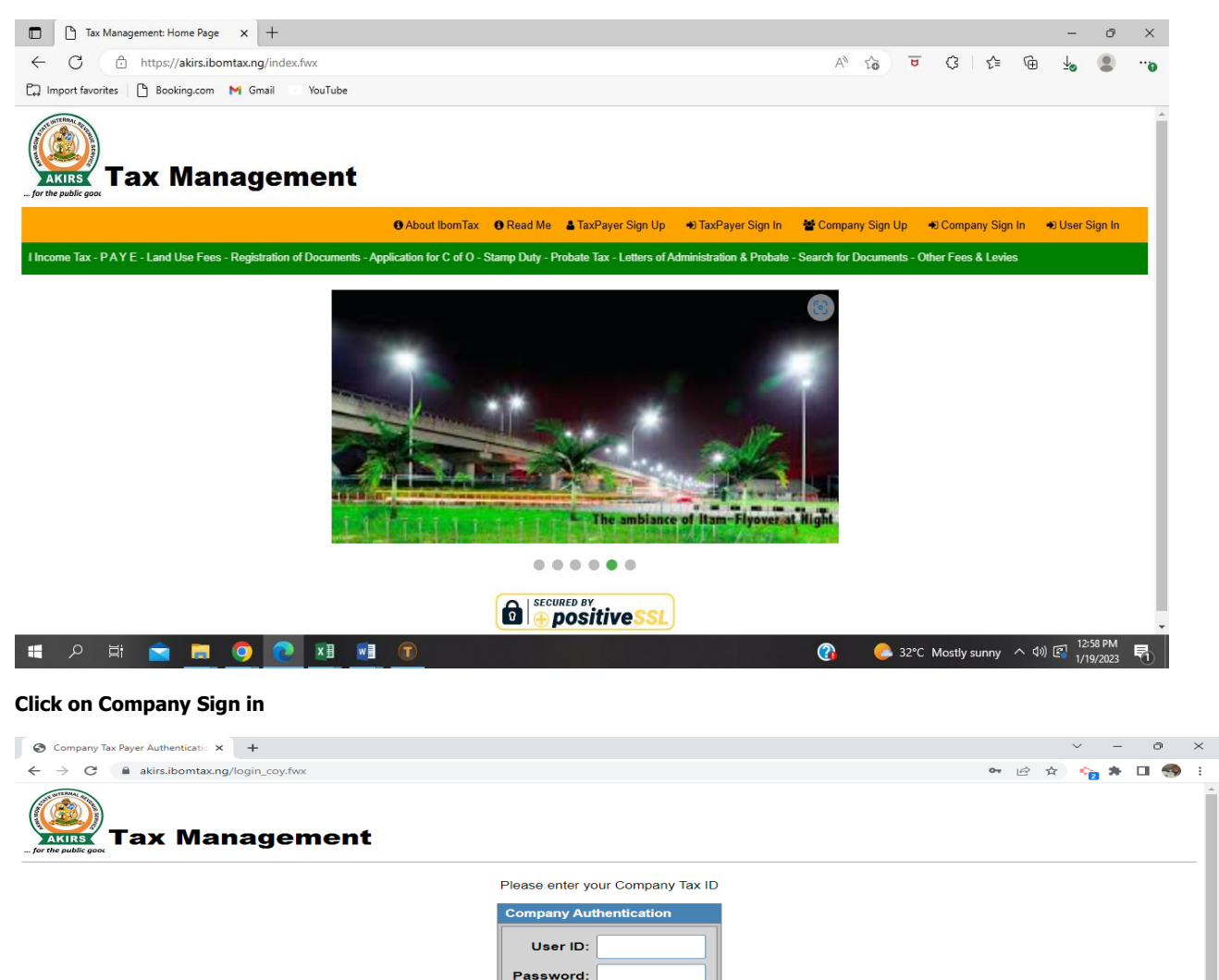

**Input User ID & Password** 

N/B: for first time login, User ID is same with Password, so you will be asked to changed your Password after your first (1<sup>st</sup>) login

Log In Cancel

De Secured By positive SSL

| <ul> <li>Change Company Tax Payer Pass x</li> <li>+</li> <li>← → C</li> <li>a kirs.ibomtax.ng/login_coy.fwx</li> </ul> | · · · · · · · · · · · · · · · · · · ·                                                                                                    |
|----------------------------------------------------------------------------------------------------|----------------------------------------------------------------------------------------------------|
| Tax Management                                                                                                    |                                                                                                    |
| for the public good                                                                                                    | Ċ                                                                                                    |
| Change Company Tax Payer Password Current Password New Password Re-enter Password Change Password Cancel               |                                                                                                    |
| م ∎                                                                                                    | Activate Windows.<br>Go to Settings to activate Windows.                                                                                                    |
| hange your password                                                                                                    |                                                                                                    |
| S https://akirs.ibomtax.ng/passwor × +                                                                                 | ~ - @ X                                                                                                    |
|                                                                                                    | ubomtax.ng says<br>sany Tax Payer Password Change Successful.                                                                                                    |
|                                                                                                    | Activate Windows<br>Go to Settings to activate Windows.                                                                                                    |
| Company Tax Menu X +                                                                                                   | v - 0 X                                                                                                    |
| <ul> <li>→ C ■ akirs.ibomtax.ng/password_change3.fwx</li> <li>Tax Management</li> </ul>                                | Image: state of the state of the state |
| for the public gook                                                                                                    | Welcome, Enochris Investment Dev Ltd                                                                                                    |
| 1. Company Information                                                                                                 | 3. PAYE Tax Payment                                                                                                    |
|                                                                                                    |                                                                                                    |

### Filing of Annual Returns - Click on Returns

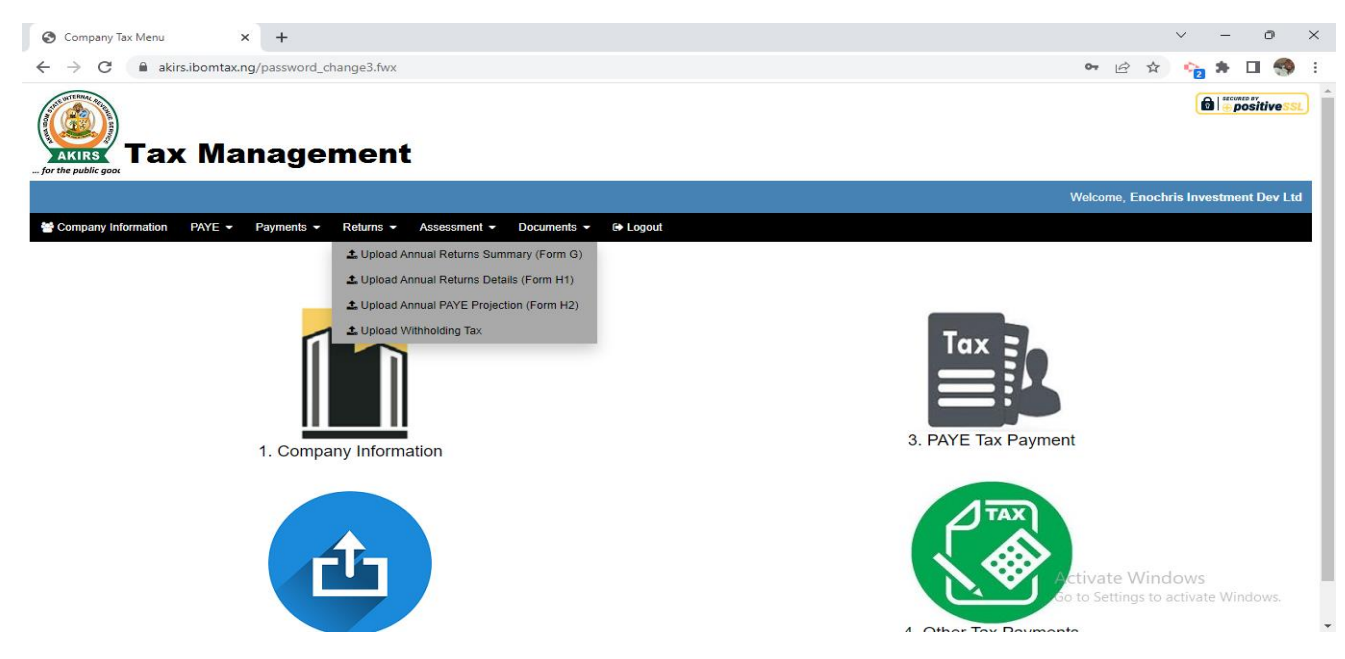

#### Select Form G for Annual Returns Summary

| 🕲 Upload Annual Returns Summary 🗙 🕂                                                                              |                | $\sim$    | -       | ð                  | ×   |
|----------------------------------------------------------------------------------------------------|----------------|-----------|---------|--------------------|-----|
| ← → C (  akirs.ibomtax.ng/upload_returns_summary.fwx?Coycode=8000000002                                          | Ê              | \$        | *       |                    | ) E |
|                                                                                                    |                |           |         |                    | -   |
| <u>۵</u>                                                                                                    |                |           |         |                    |     |
| Annual Returns Year: 2023 * Select Annual Returns (Form G) File To Upload: Choose File No file chosen Upload CSV |                |           |         |                    |     |
| Download Annual Returns (Form G) Template                                                                        | Activate W     | /indow:   | S       |                    | •   |
| RETURNS-SUMMAcsv                                                                                                 | Go to Setting: | to activa | ate Win | ndows.<br>Show all | ×   |

### Download form G template,

- Populate Downloaded Template ٠
- •
- Do no use comma ", " when inputting the amount Save the populated template using 'CSV (Comma Delimited) as type ٠
- Upload CSV accordingly ٠

| ☐ �・ ♂ - ≠<br>File Home Insert Page Layout                                                             | Formulas Data Review                                                                                                    | RETURNS-SUMMARY-TEMPLATE (6) -<br>View 🛛 🛛 Tell me what you want to          | Excel (Product Activation Failed)<br>do                         |                          | A Share                                                                     |
|----------------------------------------------------------------------------------------------------|----------------------------------------------------------------------------------------------------|------------------------------------------------------------------------------|-----------------------------------------------------------------|--------------------------|-----------------------------------------------------------------------------|
| Calibri       Paste       ✓ Format Painter       Clipboard       Format Painter                        | 11     •     A*     A*     ≡     ≡     ≫     •       •     .     .     .     .     .     .     .       •     .     .     .     .     .     .     .       •     .     .     .     .     .     .     .       •     .     .     .     .     .     .       •     .     .     .     .     .       •     .     .     .     .     .       •     .     .     .     .     .       •     .     .     .     .     .       •     .     .     .     .     . | Wrap Text     General       Merge & Center     \$ * %       ament     12 Num | * Conditional Format a<br>Formatting * Table *<br>ber 15 Styles | s Cell<br>Styles * Cells | ∑ AutoSum * Z v<br>↓ Fill * Sort & Find &<br>Filler * Select *<br>Editing ^ |
| D7 • : × ✓ fx                                                                                          |                                                                                                    |                                                                              |                                                                 |                          | ^                                                                           |
| A         B         C           1         DATE_PAID         AMOUNT_PAID         RECEIPT_NI           2 | D E F                                                                                                    | G H I                                                                        | ј К Ц                                                           | M N O                    | P Q R S                                                                     |
| RETURNS-SUMMARY-TEM                                                                                    | PLATE (6) (+)                                                                                                    |                                                                              | : 4                                                             |                          | So to Settings to activate Windows.                                         |

# Repeat same process for Form H1,

- Please DO NOT fill the Taxpayer ID if the staff has not been issued AKIRS Tax ID. Please leave the column blank.
- The System will generate Taxpayer ID for each staff with blank Tax ID column

Please note that when you have successfully uploaded the form H1;

- All staff of your establishments yet to be assigned Tax-ID will be issued Tax-ID automatically
- The above concerned Staff should visit the link https://akirs.ibomtax.ng
- Click on Taxpayers Sign In
- Username and Password is the issued/generated Taxpayer ID
- Staff Taxpayer is expected to change password before proceeding
- Click on Taxpayers Information and update records accordingly

Repeat same process for Form H2 and Withholding Tax respectively.

For Remittance of Monthly PAYE Deductions - Click on PAYE

- Click to download PAYE Remittance-Template
- Populate Template and save

| Ocompany Tax Menu x +                                                                                                    | ∨ - Ø ×                                                 |
|----------------------------------------------------------------------------------------------------|---------------------------------------------------------|
| ← → C                                                                                                    | 🖻 🖈 🙀 🥵 E                                               |
|                                                                                                    |                                                         |
|                                                                                                    | Welcome, Enochris Investment Dev Ltd                    |
| Company Information PAYE  Payments Assessment Documents Popul Paye Payments Paye Payments Paye Paye Payments Paye Paye Paye Paye Paye Paye Paye Paye | Tax<br>B<br>3. PAYE Tax Payment                         |
| https://akirsibomtax.ng/PAYE-REMITTANCE-TEMPLATE.cov                                                                                                    | Activate Windows<br>to to Settings to activate Windows. |

| E                                   | e              | - <del>-</del> |                             |          |        |        | PAY            | E-REMITTAN               | CE-TEMPL  | ATE (6) - Exc                 | el (Product | Activation Fa             | iled)                | ulli s           |            |           |                       | Ē                    | _//                | a x     |
|-------------------------------------|----------------|----------------|-----------------------------|----------|--------|--------|----------------|--------------------------|-----------|-------------------------------|-------------|---------------------------|----------------------|------------------|------------|-----------|-----------------------|----------------------|--------------------|---------|
| Fi                                  | ile Home       | Insert P       | age Layout                  | Formulas | 5 Data | Review | View           | ♀ Tell m                 | e what yo | u want to do                  |             |                           |                      |                  |            |           |                       |                      |                    | ₽ Share |
| Pas                                 | te<br>Cipboard | Painter        | •<br><u>⊔</u> •   ⊡<br>Font | 11 - A   |        |        | r 🔡 V<br>🖭 🗄 N | Vrap Text<br>Aerge & Cen | ter + !   | ieneral<br>\$ • % •<br>Number | *<br>€0 .00 | Conditional<br>Formatting | Format as<br>Table * | Cell<br>Styles * | nsert Dele | te Format | ∑ AutoSum<br>↓ Fill + | Sort &<br>Filter • S | Pind &<br>Select ≠ | ^       |
| A1     •     X     fx     PAYERCODE |                |                |                             |          |        |        |                |                          |           |                               |             |                           |                      |                  |            |           |                       |                      |                    |         |
|                                     | А              | В              | С                           | D        | E      | F      | G              | н                        | 1         | J                             | К           | L                         | M                    | N                | 0          | P         | Q                     | R                    | S                  | T 🔺     |
| 1                                   | PAYERCODE      | PAYERNAME      | AMOUNT                      |          |        |        |                |                          |           |                               |             |                           |                      |                  |            |           |                       |                      |                    |         |
| 2                                   | P0000000001    | PAYER NAME 1   | 5000                        |          |        |        |                |                          |           |                               |             |                           |                      |                  |            |           |                       |                      |                    |         |
| 3                                   | P000000002     | PAYER NAME 2   | 4500                        |          |        |        |                |                          |           |                               |             |                           |                      |                  |            |           |                       |                      |                    |         |
| 4                                   | P000000003     | PAYER NAME 3   | 5250                        |          |        |        |                |                          |           |                               |             |                           |                      |                  |            |           |                       |                      |                    |         |
| 5                                   | P0000000004    | PAYER NAME 4   | 6000                        |          |        |        |                |                          |           |                               |             |                           |                      |                  |            |           |                       |                      |                    |         |
| 6                                   | P0000000005    | PAYER NAME 5   | 6 4700                      |          |        |        |                |                          |           |                               |             |                           |                      |                  |            |           |                       |                      |                    |         |
| 7                                   |                |                |                             |          |        |        |                |                          |           |                               |             |                           |                      |                  |            |           |                       |                      |                    |         |
| 8                                   |                |                |                             |          |        |        |                |                          |           |                               |             |                           |                      |                  |            |           |                       |                      |                    |         |
| 9                                   |                |                |                             |          |        |        |                |                          |           |                               |             |                           |                      |                  |            |           |                       |                      |                    |         |
| 10                                  |                |                |                             |          |        |        |                |                          |           |                               |             |                           |                      |                  |            |           |                       |                      |                    |         |
| 11                                  |                |                |                             |          |        |        |                |                          |           |                               |             |                           |                      |                  |            |           |                       |                      |                    |         |
| 12                                  |                |                |                             |          |        |        |                |                          |           |                               |             |                           |                      |                  |            |           |                       |                      |                    |         |
| 13                                  |                |                |                             |          |        |        |                |                          |           |                               |             |                           |                      |                  |            |           |                       |                      |                    |         |
| 14                                  |                |                |                             |          |        |        |                |                          |           |                               |             |                           |                      |                  |            |           |                       |                      |                    |         |
| 15                                  |                |                |                             |          |        |        |                |                          |           |                               |             |                           |                      |                  |            |           |                       |                      |                    |         |
| 16                                  |                |                |                             |          |        |        |                |                          |           |                               |             |                           |                      |                  |            |           |                       |                      |                    |         |
| 17                                  |                |                |                             |          |        |        |                |                          |           |                               |             |                           |                      |                  |            |           |                       |                      |                    |         |
| 18                                  |                |                |                             |          |        |        |                |                          |           |                               |             |                           |                      |                  |            |           |                       |                      |                    |         |
| 19                                  |                |                |                             |          |        |        |                |                          |           |                               |             |                           |                      |                  |            |           |                       |                      |                    |         |
| 20                                  |                |                |                             |          |        |        |                |                          |           |                               |             |                           |                      |                  |            |           |                       |                      |                    |         |
| 21                                  |                |                |                             |          |        |        |                |                          |           |                               |             |                           |                      |                  |            |           |                       |                      |                    |         |
|                                     | ( )}           | PAYE-REMITTA   | ANCE-TEMP                   | LATE (6) | +      |        |                |                          |           |                               |             | : [                       | 4                    |                  |            | 0         | io to Setting         |                      | te Windo           | WS. ►   |
| Read                                | dy             |                |                             |          |        |        |                |                          |           |                               |             |                           | Average: 50          | 90 Count         | : 18 Sum:  | 25450     |                       | <b>–</b> –           | -                  | + 100%  |

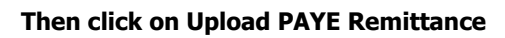

| S Upload Company PAVE Remittan: x +                              | ~ - 0 X                                                 |
|------------------------------------------------------------------|---------------------------------------------------------|
| ← → C  ⓐ akirs.ibomtax.ng/upload_paye.fwx?Coycode=80000000002    | ය 🖈 🍖 🖨 🖪 🧐 :                                           |
|                                                                  |                                                         |
| *                                                                | ው                                                       |
| PAYE Remmittance Period:                                         |                                                         |
| Select Remittance CSV File To Upload: Choose File No file chosen |                                                         |
| Upload                                                           |                                                         |
|                                                                  |                                                         |
|                                                                  |                                                         |
|                                                                  | Activate Windows<br>Go to Settings to activate Windows. |
|                                                                  |                                                         |
|                                                                  |                                                         |
| O Upload Company PAYE Remittan: X +                              | ∨ – ∂ X                                                 |
| ← → C                                                            | 🖻 🖈 隆 😽 🖬 🥎 🗄                                           |
| Tax Management                                                   |                                                         |
| for the public good                                              | ڻ<br>ا                                                  |
| PAYE Remmittance Period:                                         |                                                         |
| Select Remittance CSV File Jan Feb Mar Apr                       |                                                         |
| Upload May Jun Jul Aug<br>Sep Oct Nov Dec                        |                                                         |
| Clear This month                                                 |                                                         |
|                                                                  |                                                         |
|                                                                  |                                                         |

Activate Windows Go to Settings to activate Windows.

Select the relevant month and year then choose the file and click upload